## ้คู่มือการพิมพ์ใบแจ้งหนี้(Bill payment)เพื่อชำระเงินค่าธรรมเนียมการศึกษาของนิสิต

ขั้นตอนในการชำระค่าธรรมเนียมการศึกษา ตั้งแต่นิสิตรหัส 54 เป็นต้นไป ดังนี้

- 1. ให้นิสิตไปที่เว็บฝ่ายการศึกษา <u>http://reg.admin.src.ku.ac.th</u>
- 2. เลือกเมนูเข้าสู่ระบบ พร้อมป้อน รหัสประจำตัว และรหัสผ่านเข้าสู่ระบบ
- 3. ให้คลิกเลือกที่เมนูใบแจ้งการชำระเงิน
- 4. ให้คลิกเลือกที่รูป "ต้องการพิมพ์คลิกที่นี่ 🍱 "
- 5. ให้เลือกที่ 📑 เพื่อจัดพิมพ์ใบแจ้งการชำระเงินและนำไปชำระเงินที่ธนาคาร
- 6. ให้เก็บหลักฐานการจ่ายเงินและสามารถตรวจสอบการชำระเงินได้ในวันถัดไปที่ เว็บไซต์ฝ่ายการศึกษา http://reg.admin.src.ku.ac.th

การเข้าสู่ระบบ ให้นิสิตไปที่เว็บฝ่ายการศึกษา <u>http://reg.admin.src.ku.ac.th</u>

## 1.เข้าสู่ระบบ

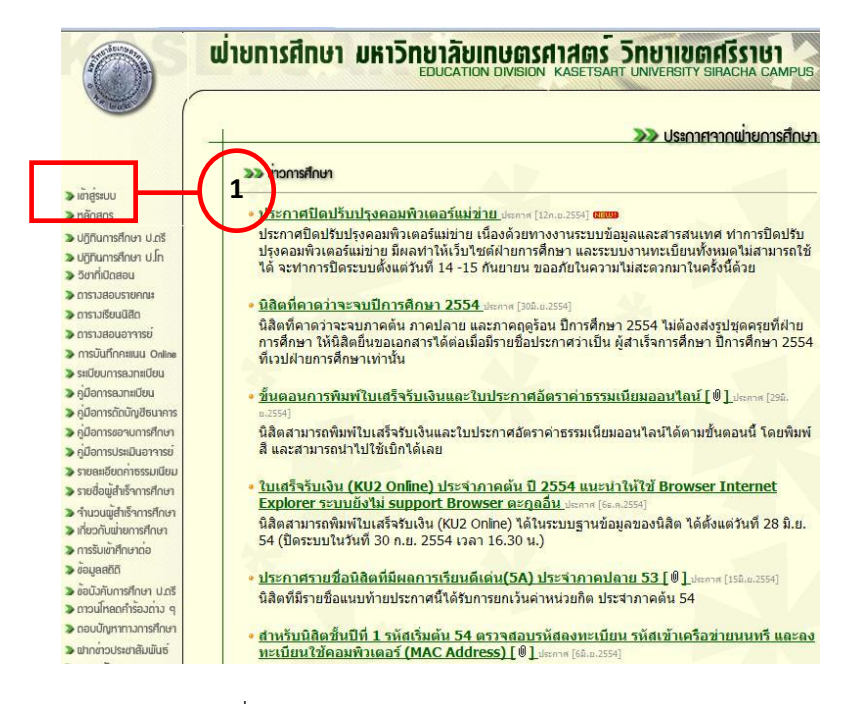

ภาพที่ 1 Web page แรกของฝ่ายการศึกษา

หน้าจอแรกจะแบ่งเป็น 2 ส่วน ส่วนแรกเป็นรายการสำหรับเลือกการทำงานอยู่ทางด้านซ้ายมือ ส่วนด้านขวามือเป็นส่วนอธิบายและการทำงานเมื่อคลิกเมนูด้านซ้ายมือ เมื่อผู้ใช้ต้องการทำรายการใดให้คลิก ที่รายการด้านซ้ายมือจะเชื่อมโยงไปยัง Page ต่าง ๆ

2.การเข้าสู่ระบบต้องป้อน รหัสประจำตัว และรหัสผ่านเข้าสู่ระบบ

|          | <b>น่ายการศึกษา มหาวิทยาลัยเกษตรศาสตร</b> ์ วิทยาเขตศรีราษา<br>ผลระโรลศา บงายศรทร รทละหล campus                                                                                                    |  |  |  |  |  |  |
|----------|----------------------------------------------------------------------------------------------------|--|--|--|--|--|--|
| Nannan 🕹 | (การใช้และเก็บรักษารหัสผ่าน<br>เนื่องจากมีนิลิดใช้รหัสผ่านของเพื่อนไปงดเรียนเอารายวิชาและชื่อของเพื่อนออก เพื่อจะให้ดัวเองลงทะเบียนได้หรือเหตุผลอื่น ๆ<br>ขอให้ผู้ใช้ระบบบลงทะเบียน อย่าให้ผู้อื่นทราบรหัสผ่านของตัวเอง เพราะมีผลกับข้อมูลการลงทะเบียน กรณีที่ให้ผู้อื่นทราบและเกิด<br>เหตุการณ์ดังกล่าวจะไม่รับคำร้องใด ๆ ถ้าต้องการเปลี่ยนรหัสผ่าน ขอให้เข้าระบบและเลือกเมนเปลี่ยนรหัสผ่าน |  |  |  |  |  |  |
|          | กรณากรอก รหัสประจำตัว และ รหัสผ่าน                                                                                                    |  |  |  |  |  |  |
|          | ● ûâa ○ aravai Livníví   sňaUsrňičio: b5230102071   sňaunu : ••••••   Login 2                                                                                                    |  |  |  |  |  |  |
|          |                                                                                                    |  |  |  |  |  |  |

ภาพที่ 2 Web page แสดงการเข้าระบบ

3. ให้คลิกเลือกที่เมนูใบแจ้งการชำระเงิน

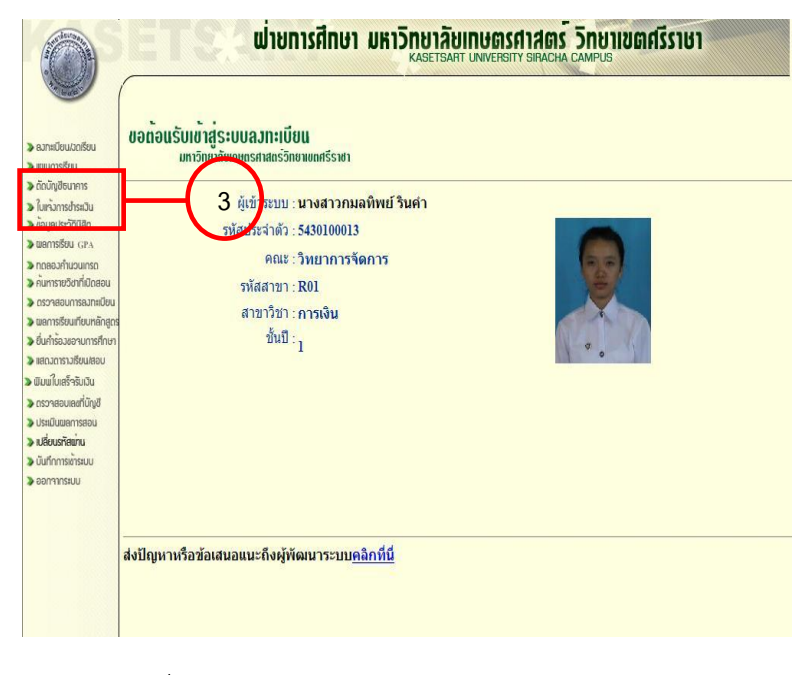

ภาพที่ 3 Web page แสดงเมนูการทำงานของนิสิต

จะปรากฏหน้าต่างแสดงรายละเอียดของใบแจ้งการชำระเงินค่าธรรมเนียมการศึกษา

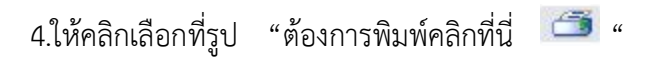

| เลือกภาคเรียน ดัน ♥ บิก<br><u>คำแนะนำ</u><br>1. ให้นิสิตน่าใบแจ้งหน้ไปข่าร<br>2. ต้องการพิมพ์คลิกที่ <sup>™</sup> I<br>3. กรณีคลิกแล้วไม่สามารถพิ | ารศึกษา 2554 💌 ค้<br>ระที่ธนาคารกรุงเทพ<br>con เครื่องพิมพ์ได้ค่<br>มพ์ได้ให้ตรวจสอบว                                                                                              | นหา<br>ทุกสาขาทั่วป<br>าแนะนำนี้<br>ว่าเครื่องได้ Blo | ระเทศ แล้วตรวจสอบข้<br>ock Popup หรือไม่ กรณี | อมูลการชำระใ<br>Block ให้ปดล์                                                                      | นระบบล<br>อกก่อนเ | งทะเบียา<br>เล้วลองใ | แภายใน 3 วัน<br>ใหม่อีกครั้ง      |
|----------------------------------------------------------------------------------------------------|----------------------------------------------------------------------------------------------------|-------------------------------------------------------|-----------------------------------------------|----------------------------------------------------------------------------------------------------|-------------------|----------------------|-----------------------------------|
| ต้องการพิมพ์คลิกที่นี่ 📀 🖆<br>ڇ н 🔹 🕨 1/                                                                                                    | )<br>1+ 🔁 🖟                                                                                                    | 4<br>Tain Report                                      | í 📃 m                                         | 100% 💌 Bu                                                                                          | siness Objec      | )<br>İs              |                                   |
|                                                                                                    |                                                                                                    |                                                       |                                               |                                                                                                    |                   | ใบ                   | แจ้งการชำระ<br>ส่งี่หรับ<br>ลกค้า |
|                                                                                                    | มหาวิทย<br>ศรีราชา                                                                                                    | <mark>าลัยเกษตร</mark>                                | ตรศาสตร์ วิทยาเขต                             | วันที่ / Date : 12 ตุลาคม 2554                                                                     |                   |                      |                                   |
| เพื่<br>เศร                                                                                                    | 199 หมู่ 6 ต.หุ่งสุขลา อ.ศรีราชา จ. ชะ<br>บรี 20230<br>เลขประจำดัวผู้เสียภาษี 4101031246<br>เพื่อเข้าบัญชี มหาวิทยาลัยเกษตรศาสตร์ วิทยาเขต<br>ศิรี4 วิทยา ธะกาวกรรมมาย (Damo 0470) |                                                       |                                               | ชื่อนิสิต <u>นาย ณรูกร อัตตศุ</u> กมาพัน<br>รูฟิสิฟิสิติ) 5430400076<br>ปีลิพลปูฟิด.)<br>(Bet No.) |                   |                      | อัตตศุภนาพันธ์<br>400076          |
|                                                                                                    | (Comp Code                                                                                                    | .47773)(10/                                           | 7773)(10/10)                                  |                                                                                                    |                   |                      |                                   |
|                                                                                                    | รายการ                                                                                                    | เลขที ธนาคา                                           |                                               | ⊺-สาขา                                                                                             |                   |                      | จำนวนเงิน (บาท)                   |
|                                                                                                    | ่ เงิน เช็ค                                                                                                    |                                                       |                                               |                                                                                                    |                   |                      | 0                                 |
| 11                                                                                                    | แวนเงินที่เป็นตัว                                                                                                    | (บาทถ้วน                                              | )                                             |                                                                                                    |                   |                      |                                   |

ภาพที่ 4 Web page แสดงใบแจ้งการชำระเงิน

จะปรากฏหน้าต่างแสดงรายละเอียดของใบแจ้งการชำระเงินค่าธรรมเนียมการศึกษา เป็นรูปแบบ PDF เพื่อ จัดพิมพ์และนำไปชำระเงินที่ธนาคาร 5.ให้เลือกที่ 📑 เพื่อจัดพิมพ์ใบแจ้งการชำระเงินและนำไปชำระเงินที่ธนาคาร

| 🔀 slip_  | _bll.pdf - Adobe Acrobat Profess                                                                                | ional                                |                                                  |                     |  |  |  |  |  |
|----------|----------------------------------------------------------------------------------------------------|--------------------------------------|--------------------------------------------------|---------------------|--|--|--|--|--|
| File Edi | t View Document Comments Form                                                                                   | s Tools Advanced                     | d Window Help                                    | ×                   |  |  |  |  |  |
| - 🧔 o    | reate PDF 🔹 🎝 Combine Files 🗸 🌢                                                                                 | 🖹 Export 🝷 🔊                         | • 🔒 • 🥒 • 🛽                                      | 📕 Forms 🔹 🤪 🕶       |  |  |  |  |  |
|          |                                                                                                    | 1 / 1                                | IK 🕙 🤻 I 🤅                                       | • • 63.5% • 📑 🕃     |  |  |  |  |  |
| Find     |                                                                                                    |                                      |                                                  |                     |  |  |  |  |  |
|          |                                                                                                    |                                      |                                                  |                     |  |  |  |  |  |
|          |                                                                                                    |                                      |                                                  | ใบแจ้งการขำระเงิน   |  |  |  |  |  |
|          |                                                                                                    |                                      |                                                  | สำหรับลูกล้า        |  |  |  |  |  |
| -        |                                                                                                    | อาเขตศรีราชา                         | วันที่/Date: <u>12 สุ</u> ลาศ                    | u 2554              |  |  |  |  |  |
|          | 199 หมู่ 6 ต.ทุ่งสุขลา อ.ศรีราช                                                                                 | า จ. ชลุบรี 20230                    | SERVICE CODE : KUSRC                             |                     |  |  |  |  |  |
|          | เลขประจำดัวผู้เสียภาษี 4101031246                                                                               | k):                                  | จึงนิริต (NAME) <u>นาย</u>                       | ณฐกร ฉัดอยุกษาพันธ์ |  |  |  |  |  |
| 3        |                                                                                                    |                                      | รขัสนิสิต (Cust.No.)                             | 5430400076          |  |  |  |  |  |
|          | 201 201 201 201 201 201 201 201 201 201                                                                         | np Code 47773)                       | Tel                                              |                     |  |  |  |  |  |
|          | (10)                                                                                                    | 10)                                  | 10000 000                                        | -                   |  |  |  |  |  |
|          | รายการ เลขที่                                                                                                   | eurors-                              | 2020                                             | ร่านวนเขีย (บาค)    |  |  |  |  |  |
|          |                                                                                                    |                                      |                                                  | 0                   |  |  |  |  |  |
|          | จำนวนเงินที่เป็นสำอักษร (นาทอ้าน)                                                                               |                                      |                                                  |                     |  |  |  |  |  |
|          | ามารถและ ร่างหวังเครงรณามีมาเรื่อง มีการอีกอา 2554 ร่างหวายในกันที่                                             |                                      |                                                  |                     |  |  |  |  |  |
|          | เสียดงานสะดว                                                                                                    | กระกามกุณาฝ่านสะการ่างเป็นสัง        | เป็นเจ้าหนี้ไปร่าย:ได้ที่ และสนาดาชญาสด สุดอาหา  | Rate and            |  |  |  |  |  |
|          | approximation of the second second second second second second second second second second second second second |                                      |                                                  |                     |  |  |  |  |  |
|          |                                                                                                    |                                      |                                                  |                     |  |  |  |  |  |
|          | 2)<br>                                                                                                    |                                      |                                                  | ใบแจ้งการข่าระเงิน  |  |  |  |  |  |
|          | เป็นหลากระเจน<br>สำหรับธนาคาร                                                                                   |                                      |                                                  |                     |  |  |  |  |  |
|          |                                                                                                    |                                      |                                                  |                     |  |  |  |  |  |
|          | มหาวิทยาลัยเกษตรศาสตร์ วิท                                                                                      | อาเขตศรีราชา                         | วันที่/Date: 12 สุลาคม                           | 2554                |  |  |  |  |  |
|          | 199 หมู่ 6 ต.ทุ่งสุขลา อ.ศรีราช                                                                                 | า จ. ชลุบรี 20230                    | SERVICE CODE : KUSRC                             |                     |  |  |  |  |  |
|          | เลขประจำดัวผู้เสียภาษี 410103124                                                                                | i.                                   | ชื่อมีมิต (NAME) <u>เขาย</u>                     | ณฐกร ฉัดอยุกนาพันธ์ |  |  |  |  |  |
|          | เนื้อเข้านักพี แน่เวิ่มมานั้นแก่พอเปละอะไว้หมาและส์ไรก                                                          |                                      | รหัสนิสิต (Cust No. 5430400076                   |                     |  |  |  |  |  |
|          | 🔲 🚫 บบจ. สมาสารกรุรษณ (Br.no. 0479)(Comp                                                                        | Code.47773)                          | TeL                                              |                     |  |  |  |  |  |
|          | (1010)                                                                                                    |                                      | 1                                                |                     |  |  |  |  |  |
|          | รายการ เลรที                                                                                                    | eunent - an                          | n                                                | จำนวนเวิน (บาท)     |  |  |  |  |  |
|          | 🔲 เงินสด 🔲 เช็ด                                                                                                 |                                      |                                                  | 0                   |  |  |  |  |  |
| Ø        | จ้ำนวนเงินที่เป็นดังอักษร (บาทถังน)                                                                             |                                      |                                                  |                     |  |  |  |  |  |
|          | <u>รยายพเส</u> จำระเวินด่ายระเพื่อยประจำภาคลั้น ปีก                                                             | ารศึกษา 2554 ข่าระภายในวันที         |                                                  |                     |  |  |  |  |  |
| <b>1</b> | เสี่ยงวามสะพวายอา                                                                                               | สานกรุณานำในแจ้งการจ่ำระเงินอธิรมในจ | รือเป็นไร่ายวิธีที่ และขนางกรรุงเพร สุทธาราทั่วป | EIW                 |  |  |  |  |  |

ภาพที่ 5 แสดงใบแจ้งการชำระเงินแบบ PDF

6.ให้เก็บหลักฐานการจ่ายเงินและสามารถตรวจสอบการชำระเงินได้ในวันถัดไปที่ เว็บไซต์ฝ่ายการศึกษา http://reg.admin.src.ku.ac.th